## PRODUCTIVITY

For Internal Use Only

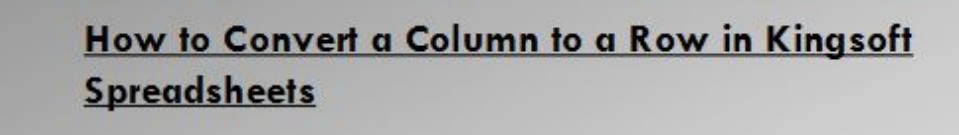

Kingsoft Spreadsheets has a feature that allows you to convert any column or set of columns into a row. This works the same way for converting rows into columns.

Click here to learn how you can convert a column into a row.

Prepared by Information Security and IT Governance Division of ICT. ProductivI.T.y showcases tips & tricks on various office and branch applications.

Excel

| Kingsoft Spreadsheet 2013       MS Excel 2007         1. Open a workbook in Spreadsheets 2013.       1. Select all the cells you wish to convert, right-click, and select copy (or simply press Crl+C).         2. Press Crl+C to copy a selected range of data.       Image: Copy of the comparison of the copy of the copy | Converting a Col                                                                                                    | lumn into a Row                    |
|----------------------------------------------------------------------------------------------------|----------------------------------------------------------------------------------------------------|------------------------------------|
| <ol> <li>Open a workbook in Spreadsheets 2013.</li> <li>Press Ctrl+C to copy a selected range of data.</li> <li>Monday 1<br/>Tuesday 2<br/>We duesday 3<br/>Friday 5<br/>Sunday 7</li> <li>Select all the cells you wish to convert, right-click, and select copy (or simply press Ctrl+C).</li> <li>Select all the cells you wish to convert, right-click, and select copy (or simply press Ctrl+C).</li> <li>Select all the cells you wish to convert, right-click, and select copy (or simply press Ctrl+C).</li> <li>Select all the cells you wish to convert, right-click, and select copy (or simply press Ctrl+C).</li> <li>Select all the cells you wish to convert, right-click, and select copy (or simply press Ctrl+C).</li> <li>Select all the cells you wish to convert, right-click, and select copy (or simply press Ctrl+C).</li> <li>Select all the cells you wish to convert, right-click, and select copy (or simply press Ctrl+C).</li> <li>Select all the cells you wish to convert, right-click, and select copy (or simply press Ctrl+C).</li> <li>Select all the cells you wish to convert, right-click, and select copy (or simply press Ctrl+C).</li> <li>Select all the cells you wish to convert, right-click, and select copy (or simply press Ctrl+C).</li> <li>Select all the cells you wish to convert, right-click, and select copy (or simply press Ctrl+C).</li> </ol>                                                                                                    | Kingsoft Spreadsheet 2013                                                                                                    | MS Excel 2007                      |
| Image: Transpose     Image: Transpose       Image: Paste as Picture     Image: Transpose       Image: Paste as Unformatted Text(Y)     Image: Transpose                                                                                                    | <ul> <li>Angsoft Spreadsheet 2013</li> <li>Open a workbook in Spreadsheets 2013.</li> <li>Press Ctrl+C to copy a selected range of data. <ul> <li>Monday 1</li> <li>Tuesday 2</li> <li>Wednesday 3</li> <li>Thursday 4</li> <li>Friday 5</li> <li>Saturday 6</li> <li>Sunday 7</li> </ul> </li> <li>Place the cursor where you want to insert the copied content as a picture.</li> <li>Go to Home tab &gt; Paste &gt; Paste Special. See below: <ul> <li>Spreadsheets Home Trees New Report Formulas</li> <li>No Border</li> <li>No Border</li> <li>Values</li> <li>Transpose</li> <li>Paste as Unformatted Text(Y)</li> </ul> </li> </ul> | <text><image/><text></text></text> |

5. Check the box at the bottom that says **Transpose** and then click **OK**.

| Paste       |   |                             |
|-------------|---|-----------------------------|
| All         | 0 | All except borders          |
| Formulas    | 0 | Column widths               |
| O Values    | O | Formulas and number formats |
| Formats     | 0 | Values and number formats   |
| Operation   |   |                             |
| None        | 0 | Multiply                    |
| O Add       | 0 | Divide                      |
| Subtract    |   |                             |
| Skip blanks |   | Transpose                   |

6. The pasted picture will look like similar to below:TIP: Try unchecking the grid under <u>View</u> tab to remove the excess gray lines when pasting as a picture

| Monday | Tuesday | Wednesday | Thursday | Friday | Saturday | Sunday |
|--------|---------|-----------|----------|--------|----------|--------|
| 1      | 2       | 3         | 4        | 5      | 6        | 7      |
| _      |         |           |          |        |          |        |

|               |                                                                                    |                      |                          | 0                          |     |
|---------------|------------------------------------------------------------------------------------|----------------------|--------------------------|----------------------------|-----|
| File Home     | Insert Page L                                                                      | ayout Form           | ulas Data Review View    | a 🕜 — ē                    | 2:3 |
| Paste V E     | alibri • 11<br>3 <i>I</i> <u>U</u> • A <i>A</i><br>• <u>3</u> • <u>A</u> •<br>Font |                      | Number Styles Cells      | Σ - 27-<br>- 2-<br>Editing |     |
| D1            | • (*                                                                               | f <sub>x</sub> Calil | bri • 11 • A A * \$ • %  | • •a•                      | ~   |
| A             | B C                                                                                | B                    | I ≣ 🏈 ▾ 🗛 ▾ 🛄 ▾ 號 👀      | 🦪 н                        |     |
| 1 Month       | Days                                                                               |                      |                          | 1                          | -   |
| 2 January     | 31                                                                                 | *                    | Cu <u>t</u>              |                            |     |
| 3 February    | 28                                                                                 |                      | Сору                     |                            |     |
| 4 March       | 31                                                                                 | <b>2</b>             | Paste Options:           |                            |     |
| 5 April       | 30                                                                                 |                      | 123 fx 2 % @             |                            |     |
| 6 May         | 31                                                                                 |                      | Paste Special            |                            |     |
| 7 June        | 30                                                                                 |                      | Paste <u>special</u>     |                            | =   |
| 8 July        | 31                                                                                 |                      | Insert Copied Cells      |                            |     |
| 9 August      | 31                                                                                 |                      | <u>D</u> elete           |                            |     |
| 10 September  | 30                                                                                 |                      | Clear Contents           |                            |     |
| 11 October    | 31                                                                                 |                      | Filt <u>e</u> r ▶        |                            |     |
| 12 November   | 30                                                                                 |                      | Sort >                   |                            |     |
| 13 December   | 31                                                                                 | -                    | Taxant Command           |                            |     |
| 14            |                                                                                    |                      | Insert Comment           |                            |     |
| 15            |                                                                                    | <b>P</b>             | <u>F</u> ormat Cells     |                            |     |
| 16            |                                                                                    |                      | Pick From Drop-down List |                            | -   |
| A A P PI Shee | t1 Sheet2 Sh                                                                       | eet3 /               | Define Name              |                            | Π   |

3. Check the box at the bottom that says "Transpose", and then click OK.

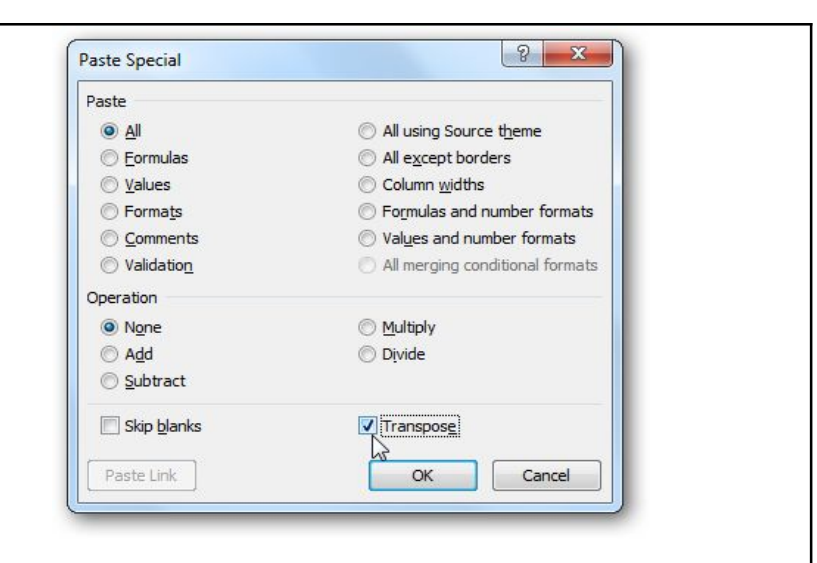

4. Now your data that was in columns is now presented in rows.

| Pa | ste 🛷 1   | alibri<br>B Z U -<br>Fo | • 11 | • А л<br>Ф• <u>А</u> • | = =     | <mark>■</mark> ≫··<br>■ 定 f | - 33  | Gi<br>5<br>15 | eneral<br>- %<br>& 28<br>lumber | -    | Co<br>Fo         | onditional<br>ormat as Tr<br>ell Styles +<br>Style | Formatting *<br>able * | B <sup>are</sup> Insert<br>B <sup>are</sup> Delete<br>Delete<br>Forma<br>Cells | · Σ·<br>• • • • | ort & Find<br>itter + Sele<br>Editing |
|----|-----------|-------------------------|------|------------------------|---------|-----------------------------|-------|---------------|---------------------------------|------|------------------|----------------------------------------------------|------------------------|--------------------------------------------------------------------------------|-----------------|---------------------------------------|
| _  | D1        |                         |      | fx Mon                 | th      |                             |       |               | _                               | _    | _                |                                                    |                        |                                                                                |                 |                                       |
|    | A         | В                       | C    | D                      | E       | F                           | G     | н             | - 1                             | J    | K                | L                                                  | M                      | N                                                                              | 0               | P                                     |
| 1  | Month     | Days                    |      | Month                  | January | February                    | March | April         | May                             | June | July             | August                                             | September              | October                                                                        | November        | Decemb                                |
| 2  | January   | 31                      |      | Days                   | 31      | 28                          | 31    | 30            | 31                              | 30   | 31               | 31                                                 | . 30                   | ) 31                                                                           | . 30            | )                                     |
| 3  | February  | 28                      |      |                        |         |                             |       |               |                                 |      |                  |                                                    |                        |                                                                                |                 |                                       |
| 4  | March     | 31                      |      |                        |         |                             |       |               |                                 |      |                  |                                                    |                        |                                                                                |                 |                                       |
| 5  | April     | 30                      |      |                        |         |                             |       |               |                                 |      |                  |                                                    |                        |                                                                                |                 |                                       |
| 6  | May       | 31                      |      |                        |         |                             |       |               |                                 |      |                  |                                                    |                        |                                                                                |                 |                                       |
| 7  | June      | 30                      |      |                        |         |                             |       |               |                                 |      |                  |                                                    |                        |                                                                                |                 |                                       |
| 8  | July      | 31                      |      |                        |         |                             |       |               |                                 |      |                  |                                                    |                        |                                                                                |                 |                                       |
| 9  | August    | 31                      |      |                        |         |                             |       |               |                                 |      |                  |                                                    |                        |                                                                                |                 |                                       |
| 10 | September | 30                      |      |                        |         |                             |       |               |                                 |      |                  |                                                    |                        |                                                                                |                 |                                       |
| 11 | October   | 31                      |      |                        |         |                             |       |               |                                 |      |                  |                                                    |                        |                                                                                |                 |                                       |
| 12 | November  | 30                      |      |                        |         |                             | - C   | 2             |                                 |      |                  |                                                    |                        |                                                                                |                 |                                       |
| 13 | December  | 31                      |      |                        |         |                             |       |               |                                 |      |                  |                                                    |                        |                                                                                |                 |                                       |
|    |           |                         |      |                        |         |                             |       |               |                                 |      | The state of the |                                                    |                        |                                                                                |                 |                                       |

We value your feedback. Please help us improve our ProductivI.T.y releases by filling out the <u>"Serbisyong Bida"</u> online survey form. You may also email your comments and suggestions to <u>ict-process@pjlhuillier.com</u>. <u>Click here</u> for back issues of ProductivI.T.y in MyLink.